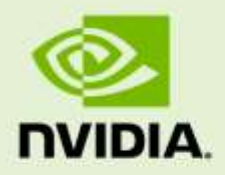

# GRID VGPU FOR VMWARE VSPHERE

DU-07354-001 | March 2015

**Quick Start Guide** 

### **DOCUMENT CHANGE HISTORY**

| DU-07354-001 |           |         |                                       |  |  |
|--------------|-----------|---------|---------------------------------------|--|--|
| Version      | Date      | Authors | Description of Change                 |  |  |
| 0.1          | 7/1/2014  | AC      | Initial draft for vGPU early access   |  |  |
| 0.3          | 7/18/2014 | Avi     | Initial release for vGPU early access |  |  |
| 0.4          | 8/12/2014 | Avi     | Update release for vGPU early access  |  |  |
| 0.5          | 10/1/2014 | AC      | Update release for vGPU early access  |  |  |
| 0.6          | 1/14/2015 | AC      | Updated for production release        |  |  |
| 1.0          | 3/10/2015 | AC      | Production release                    |  |  |

# **GETTING STARTED**

This document provides a brief, step-by-step guide to booting a VM on VMware vSphere Hypervisor (ESXi) with NVIDIA Virtual GPU, and assumes familiarity with VMware vSphere. For comprehensive documentation on setting up vGPU with vSphere and VMware Horizon, refer to the GRID Virtual GPU Deployment Guide available at <a href="http://www.nvidia.com/grid-vgpu-deployment-guide">http://www.nvidia.com/grid-vgpu-deployment-guide</a>.

## 1.1 PREREQUISITES

Before proceeding, ensure that you have these prerequisites:

- ▶ NVIDIA GRID K1 or K2 cards.
- A server platform capable of hosting VMware vSphere Hypervisor (ESXi) and the NVIDIA GRID cards. Refer to the release notes for a list of recommended servers.
- The NVIDIA GRID vGPU software package for VMware vSphere, consisting of the GRID Virtual GPU Manager for ESXi, and NVIDIA GRID vGPU drivers for Windows, 32- and 64-bit.
- ▶ VMware vSphere 2015 or later, obtainable from VMware.
- An installed Windows VM to be enabled with vGPU.

To run VMware Horizon with virtual machines running NVIDIA Virtual GPU, you will also need:

▶ VMware Horizon 6.1 or later, obtainable from VMware.

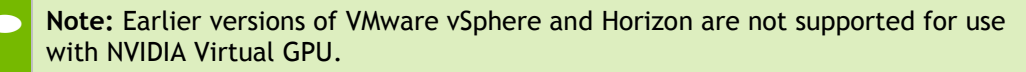

Review the release notes and known issues for GRID Virtual GPU before proceeding with installation.

### 1.2 INSTALLING VMWARE VSPHERE

Install VMware vSphere Hypervisor (ESXi), following VMware's installation instructions. Install VMware vCenter Server, following VMware's installation instructions.

## 1.3 INSTALLING THE NVIDIA VIRTUAL GPU MANAGER FOR VSPHERE

The NVIDIA Virtual GPU Manager runs on ESXi host. It is provided as a VIB file, which must be copied to the ESXi host and then installed.

#### 1.3.1 Package installation

To install the vGPU Manager VIB you need to access the ESXi host via the ESXi Shell or SSH. Refer to VMware's documentation on how to enable ESXi Shell or SSH for an ESXi host.

**Note:** Before proceeding with the vGPU Manager installation make sure that all VM's are powered off and the ESXi host is placed in maintenance mode. Refer to VMware's documentation on how to place an ESXi host in maintenance mode.

Use the esxcli command to install the vGPU Manager package:

```
[root@esxi:~] esxcli software vib install -v /NVIDIA-vgx-
VMware_ESXi_6.0_Host_Driver_346.42-10EM.600.0.0.2159203.vib
Installation Result
Message: Operation finished successfully.
Reboot Required: false
VIBs Installed: NVIDIA_bootbank_NVIDIA-vgx-
VMware_ESXi_6.0_Host_Driver_346.42-10EM.600.0.0.2159203
VIBs Removed:
VIBs Skipped:
```

Reboot the ESXi host and remove it from maintenance mode.

### 1.3.2 Verifying installation

After the ESXi host has rebooted, verify that the GRID package installed and loaded correctly by checking for the NVIDIA kernel driver in the list of kernel loaded modules.

```
[root@esxi:~] vmkload_mod -l | grep nvidia
nvidia 5 8420
```

If the nvidia driver is not listed in the output, check dmesg for any load-time errors reported by the driver.

Verify that the NVIDIA kernel driver can successfully communicate with the GRID physical GPUs in your system by running the nvidia-smi command, which should produce a listing of the GPUs in your platform:

```
[root@esxi:~] nvidia-smi
Tue Mar 10 17:56:22 2015
+-----+
NVIDIA-SMI 346.42 Driver Version: 346.42
|-----+
| GPU Name Persistence-M| Bus-Id Disp.A | Volatile Uncorr. ECC |
| Fan Temp Perf Pwr:Usage/Cap| Memory-Usage | GPU-Util Compute M. |
| 0 GRID K2
           On | 0000:04:00.0 Off |
                                 Off |
| N/A 27C P8 27W / 117W | 11MiB / 4095MiB | 0% Default |
| 1 GRID K2
           On | 0000:05:00.0
                      Off |
                                Off |
| N/A 27C P8 27W / 117W | 10MiB / 4095MiB | 0%
                              Default |
+-----+
| 2 GRID K2 On | 0000:08:00.0 Off | Off |
| N/A 32C P8 27W / 117W | 10MiB / 4095MiB | 0% Default |
+----+
| 3 GRID K2 On | 0000:09:00.0 Off |
                                Off |
| N/A 32C P8 27W / 117W | 10MiB / 4095MiB | 0% Default |
Off |
4 GRID K2 On | 0000:86:00.0
                                Off |
| N/A 24C P8 27W / 117W | 10MiB / 4095MiB | 0% Default |
_____
| Processes:
                             GPU Memory |
| GPU PID Type Process name
                             Usage
| No running processes found
+-----+
```

If nvidia-smi fails to report the expected output, check dmesg for NVIDIA kernel driver messages.

**Note:** Information and debug messages from the NVIDIA kernel driver are logged in dmesg, prefixed with "NVRM" or 'nvidia'. You can view NVIDIA kernel driver messages using:

[root@esxi:~] dmesg | grep -E "NVRM|nvidia"

## 1.4 CONFIGURING A VM WITH VIRTUAL GPU

**Note:** VMware vSphere does not support VM console in vSphere Web Client for VMs configured with vGPU. Make sure that you have installed an alternate means of accessing the VM (such as VMware Horizon or a VNC server) before you configure vGPU.

VM console in vSphere Web Client should become active again once the vGPU parameters are removed from the VM's configuration.

To configure vGPU for a VM:

- ▶ Select Edit Settings after right-clicking on the VM in the vCenter Web UI
- Select the Virtual Hardware tab
- ▶ In the New device selection, select Shared PCI Device and hit Add

This should auto-populate NVIDIA GRID vGPU in the PCI device field, as shown in Figure 1. In the GPU Profile dropdown menu, select the type of vGPU you wish to configure. The supported vGPU types are listed in Table 1.

| 🖆 win7-vgpu-test1 - Edit Settings                                                                                                    |                                |         |  |  |
|----------------------------------------------------------------------------------------------------|--------------------------------|---------|--|--|
| Virtual Hardware VM O                                                                                                    | ptions SDRS Rules vApp Options |         |  |  |
| ▶ 🔲 CPU                                                                                                    | 4 <b>v 0</b>                   | <b></b> |  |  |
| ▶ 🌃 Memory                                                                                                    | 8192 <b>v</b> MB <b>v</b>      |         |  |  |
| ▶ 🛄 Hard disk 1                                                                                                    | 32 A GB V                      |         |  |  |
| ▶ 🛃 SCSI controller 0                                                                                                    | LSI Logic SAS                  |         |  |  |
| Network adapter 1                                                                                                    | VM Network 🛛 🗸 Connect         |         |  |  |
| ▶ iiiiiiiiiiiiiiiiiiiiiiiiiiiiiiiiiiii                                                                                                    | Client Device                  |         |  |  |
| Floppy drive 1                                                                                                    | Client Device                  |         |  |  |
| ▶ 🛄 Video card                                                                                                    | Specify custom settings        |         |  |  |
| ▶ 🝥 SATA controller 0                                                                                                    |                                |         |  |  |
| ▶ 💮 VMCI device                                                                                                    |                                |         |  |  |
| ▶ Other Devices                                                                                                    |                                |         |  |  |
| ✓ New PCI device                                                                                                    | NVIDIA GRID vGPU               |         |  |  |
| GPU Profile                                                                                                    | grid_k220q                     |         |  |  |
|                                                                                                    | grid_k220q 🔹                   |         |  |  |
| Note: Some virtual machine operations are unavailable when     PCI/PCIe passthrough devices are present. You cannot     suspend, migrate with vMotion, or take or restore snapshots     of such virtual machines.     T |                                |         |  |  |
| New device:                                                                                                    | Shared PCI Device - Add        |         |  |  |
| Compatibility: ESXi 6.0 an                                                                                                    | d later (VM version 11) OK     | Cancel  |  |  |

Figure 1 VM settings for vGPU

VM's running vGPU should have all their memory reserved, to do the same,

- ▶ Select Edit virtual machine settings from vCenter Web UI
- Expand Memory section and click Reserve all guest memory (All locked)

| Card    | Virtual GPU | "GPU Profile" name | Frame<br>Buffer<br>(Mbytes) | Virtual<br>Display<br>Heads | Max<br>Resolution<br>per Display<br>Head |
|---------|-------------|--------------------|-----------------------------|-----------------------------|------------------------------------------|
| GRID K1 | GRID K180Q  | grid_k180q         | 4096                        | 4                           | 2560x1600                                |
|         | GRID K160Q  | grid_k160q         | 2048                        | 4                           | 2560x1600                                |
|         | GRID K140Q  | grid_k140q         | 1024                        | 2                           | 2560x1600                                |
|         | GRID K120Q  | grid_k120q         | 512                         | 2                           | 2560x1600                                |
|         | GRID K100   | grid_k100          | 256                         | 2                           | 1920x1200                                |

|         | GRID K280Q | grid_k280q | 4096 | 4 | 2560x1600 |
|---------|------------|------------|------|---|-----------|
|         | GRID K260Q | grid_k260q | 2048 | 4 | 2560x1600 |
| GRID K2 | GRID K240Q | grid_k240q | 1024 | 2 | 2560x1600 |
|         | GRID K220Q | grid_k220q | 512  | 2 | 2560x1600 |
|         | GRID K200  | grid_k200  | 256  | 2 | 1920x1200 |

Table 1 Virtual GPU types

## 1.5 BOOTING THE VM AND INSTALLING DRIVERS

Once you have configured a VM with a vGPU, start the VM. VM console in vSphere Web Client is not supported in this vGPU release, use VMware Horizon or VNC to access the VM's desktop.

The VM should boot to a standard Windows desktop in VGA mode at 800x600 resolution. The Windows screen resolution control panel may be used to increase the resolution to other standard resolutions, but to fully enable vGPU operation, as for a physical NVIDIA GPU, the NVIDIA driver must be installed.

- Copy the 32- or 64-bit NVIDIA Windows driver package to the guest VM and execute it to unpack and run the driver installer.
- Click through the license agreement
- ▶ Select Express Installation
- Once driver installation completes, the installer may prompt you to restart the platform. Select Restart Now to reboot the VM, or exit the installer and reboot the VM when ready.

Once the VM restarts, it will boot to a Windows desktop. Verify that the NVIDIA driver is running by right-clicking on the desktop. The NVIDIA Control Panel will be listed in the menu; select it to open the control panel. Selecting "System Information" in the NVIDIA control panel will report the Virtual GPU that the VM is using, its capabilities, and the NVIDIA driver version that is loaded.

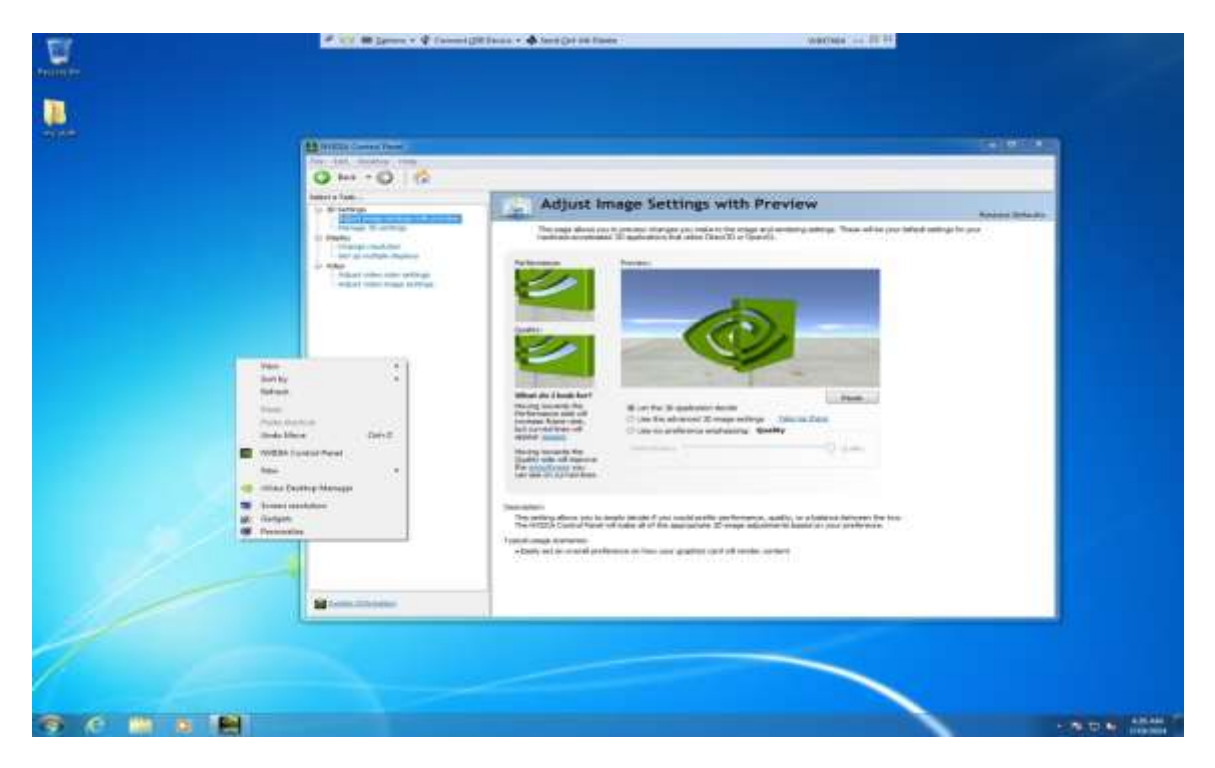

Figure 2 Verifying NVIDIA driver operation using NVIDIA Control Panel

This completes the process of setting up a single VM to use GRID vGPU. The VM is now capable of running the full range of DirectX and OpenGL graphics applications.

## 1.6 REMOVING A VM'S VGPU CONFIGURATION

To remove a vGPU configuration from a VM:

- ▶ Select Edit settings after right-clicking on the VM in the vCenter Web UI
- ▶ Select the Virtual Hardware tab

- Mouse over the PCI Device entry showing NVIDIA GRID vGPU and click on the (X) icon to mark the device for removal.
- ▶ Click OK to remove the device and update the VM settings.

### 1.7 MODIFYING GPU ASSIGNMENT FOR VGPU-ENABLED VMS

VMware vSphere Hypervisor (ESXi) by default uses a *breadth-first* allocation scheme for vGPU-enabled VMs; allocating new vGPU-enabled VMs on an available, least loaded physical GPU. This policy generally leads to higher performance because it attempts to minimize sharing of physical GPUs, but in doing so it may artificially limit the total number of vGPUs that can run.

ESXi also provides a *depth-first* allocation scheme for vGPU-enabled VMs. The depth-first allocation policy attempts to maximize the number of vGPUs running on each physical GPU, by placing newly-created vGPUs on the physical GPU that can support the new vGPU and that has the most number of vGPUs already resident. This policy generally leads to higher density of vGPUs, particularly when different types of vGPUs are being run, but may result in lower performance because it attempts to maximize sharing of physical GPUs.

To switch to depth-first allocation scheme add the following parameter to /etc/vmware/config:

```
vGPU.consolidation = true
```

### 1.8 FILING A BUG REPORT

When filing a bug report with NVIDIA, capture relevant configuration data from the platform exhibiting the bug, using nvidia-bug-report.sh.

Run nvidia-bug-report.sh from the ESXi Shell or SSH to capture debug information from your ESXi installation into a gzip'd log file on the server:

```
[root@esxi:~] nvidia-bug-report.sh
```

nvidia-bug-report.sh will now collect information about your system and create the file 'nvidia-bug-report.log.gz' in the current directory. It may take several seconds to run. In some cases, it may hang trying to capture data generated dynamically by the ESXi kernel and/or the NVIDIA kernel module. While the bug report log file will be incomplete if this happens, it may still contain enough data to diagnose your problem. Please include the 'nvidia-bug-report.log.gz' log file when reporting problems to NVIDIA.

Running nvidia-bug-report.sh... complete.

#### Notice

ALL NVIDIA DESIGN SPECIFICATIONS, REFERENCE BOARDS, FILES, DRAWINGS, DIAGNOSTICS, LISTS, AND OTHER DOCUMENTS (TOGETHER AND SEPARATELY, "MATERIALS") ARE BEING PROVIDED "AS IS." NVIDIA MAKES NO WARRANTIES, EXPRESSED, IMPLIED, STATUTORY, OR OTHERWISE WITH RESPECT TO THE MATERIALS, AND EXPRESSLY DISCLAIMS ALL IMPLIED WARRANTIES OF NONINFRINGEMENT, MERCHANTABILITY, AND FITNESS FOR A PARTICULAR PURPOSE.

Information furnished is believed to be accurate and reliable. However, NVIDIA Corporation assumes no responsibility for the consequences of use of such information or for any infringement of patents or other rights of third parties that may result from its use. No license is granted by implication of otherwise under any patent rights of NVIDIA Corporation. Specifications mentioned in this publication are subject to change without notice. This publication supersedes and replaces all other information previously supplied. NVIDIA Corporation supersedes are replaces all other information previously supplied. NVIDIA Corporation.

#### HDMI

HDMI, the HDMI logo, and High-Definition Multimedia Interface are trademarks or registered trademarks of HDMI Licensing LLC.

#### OpenCL

OpenCL is a trademark of Apple Inc. used under license to the Khronos Group Inc.

#### Trademarks

NVIDIA and the NVIDIA logo are trademarks or registered trademarks of NVIDIA Corporation in the U.S. and other countries. Other company and product names may be trademarks of the respective companies with which they are associated.

#### Copyright

© 2014 NVIDIA Corporation. All rights reserved.

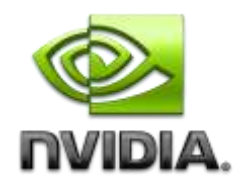